August 1995 Order Number: 633971-003

# Paragon<sup>™</sup>System Diagnostic DIAG2.0.1 Release Notes

Intel<sup>®</sup> Corporation

Copyright ©1995 by Intel Scalable Systems Division, Beaverton, Oregon. All rights reserved. No part of this work may be reproduced or copied in any form or by any means...graphic, electronic, or mechanical including photocopying, taping, or information storage and retrieval systems...without the express written consent of Intel Corporation. The information in this document is subject to change without notice.

Intel Corporation makes no warranty of any kind with regard to this material, including, but not limited to, the implied warranties of merchantability and fitness for a particular purpose. Intel Corporation assumes no responsibility for any errors that may appear in this document. Intel Corporation makes no commitment to update or to keep current the information contained in this document.

Intel Corporation assumes no responsibility for the use of any circuitry other than circuitry embodied in an Intel product. No other circuit patent licenses are implied.

Intel software products are copyrighted by and shall remain the property of Intel Corporation. Use, duplication, or disclosure is subject to restrictions stated in Intel's software license agreement. Use, duplication, or disclosure by the U.S. Government is subject to restrictions as set forth in subparagraphs (c)(1)(ii) of the Rights in Technical Data and Computer Software clause at 252.227-7013. Intel Corporation, 2200 Mission College Boulevard, Santa Clara, CA 95052-8119. For all Federal use or contracts other than DoD, Restricted Rights under FAR 52.227-14, ALT. III shall apply.

The following are trademarks of Intel Corporation and its affiliates and may be used only to identify Intel products:

| 286 | i386 | Intel    | iPSC    |
|-----|------|----------|---------|
| 287 | i387 | Intel386 | Paragon |
| i . | i486 | Intel387 |         |
|     | i487 | Intel486 |         |
|     | i860 | Intel487 |         |
|     |      |          |         |

Other brands and names are the property of their respective owners.

### WARNING

Some of the circuitry inside this system operates at hazardous energy and electric shock voltage levels. To avoid the risk of personal injury due to contact with an energy hazard, or risk of electric shock, do not enter any portion of this system unless it is intended to be accessible without the use of a tool. The areas that are considered accessible are the outer enclosure and the area just inside the front door when all of the front panels are installed, and the front of the diagnostic station. There are no user service-able areas inside the system. Refer any need for such access only to technical personnel that have been qualified by Intel Corporation.

## CAUTION

This equipment has been tested and found to comply with the limits for a Class A digital device, pursuant to Part 15 of the FCC Rules. These limits are designed to provide reasonable protection against harmful interference when the equipment is operated in a commercial environment. This equipment generates, uses, and can radiate radio frequency energy and, if not installed and used in accordance with the instruction manual, may cause harmful interference to radio communications. Operation of this equipment in a residential area is likely to cause harmful interference in which case the user will be required to correct the interference at his own expense.

### LIMITED RIGHTS

The information contained in this document is copyrighted by and shall remain the property of Intel Corporation. Use, duplication or disclosure by the U.S. Government is subject to Limited Rights as set forth in subparagraphs (a)(15) of the Rights in Technical Data and Computer Software clause at 252.227-7013. Intel Corporation, 2200 Mission College Boulevard, Santa Clara, CA 95052. For all Federal use or contracts other than DoD Limited Rights under FAR 52.2272-14, ALT. III shall apply. Unpublished—rights reserved under the copyright laws of the United States.

1

۰,

iv

# Preface

This document describes the DIAG2.0.1 update of the Paragon<sup>™</sup> System Diagnostic package. It contains information that is new since the DIAG2.0 release, and does not duplicate previously published information. Use the release notes for the basic release together with the release notes for subsequent updates for complete documentation of the diagnostic system.

In this manual, "operating system" refers to the operating system that runs on the nodes of the Paragon<sup>TM</sup> supercomputer, unless otherwise specified.

# Organization

| Chapter 1  | This chapter describes the features of this release of the Paragon <sup>™</sup> system diagnostics.                                  |  |  |
|------------|----------------------------------------------------------------------------------------------------|--|--|
| Chapter 2  | Describes resolved limitations for this release.                                                                                     |  |  |
| Chapter 3  | This chapter describes the compatibility, limitations and workarounds for the Paragon <sup><math>TM</math></sup> system diagnostics. |  |  |
| Chapter 4  | This chapter describes how to install the Paragon <sup>™</sup> system diagnostic software.                                           |  |  |
| Chapter 5  | This chapter describes how to update Paragon <sup>™</sup> system firmware.                                                           |  |  |
| Appendix A | This appendix describes how to install the Diagnostic Station SCO ODT operating system software.                                     |  |  |
| Appendix B | This appendix contains an updated online manual page for the <b>flashutil</b> utility.                                               |  |  |

۰.

# **Notational Conventions**

This manual uses the following notational conventions:

| Bold                                                                                                    | Identifies command names and switches, system call names, reserved words, and other items that must be used exactly as shown.                                                             |  |  |  |
|----------------------------------------------------------------------------------------------------|----------------------------------------------------------------------------------------------------|--|--|--|
| Italic                                                                                                    | Identifies variables, filenames, directories, processes, user names, and writer<br>annotations in examples. Italic type style is also occasionally used to<br>emphasize a word or phrase. |  |  |  |
| Plain-Monos                                                                                                    | pace                                                                                                    |  |  |  |
| Identifies computer output (prompts and messages), examples, and values of variables. Some examples contain annotations that describe specific parts of the example. These annotations (which are not part of the example code or session) appear in <i>italic</i> type style and flush with the right margin. |                                                                                                    |  |  |  |
| Bold-Italic                                                                                                    | -Monospace                                                                                                    |  |  |  |
|                                                                                                    | Identifies user input (what you enter in response to some prompt).                                                                                                    |  |  |  |
| Bold-Monosp                                                                                                    | ace                                                                                                    |  |  |  |
| Identifies the names of keyboard keys (which are also enclosed in angle brackets). A dash indicates that the key preceding the dash is to be held down <i>while</i> the key following the dash is pressed. For example:                                                                                        |                                                                                                    |  |  |  |
|                                                                                                    | <break> <s> <ctrl-alt-del></ctrl-alt-del></s></break>                                                                                                    |  |  |  |
| []                                                                                                    | (Brackets) Surround optional items.                                                                                                    |  |  |  |
|                                                                                                    | (Ellipsis dots) Indicate that the preceding item may be repeated.                                                                                                    |  |  |  |
|                                                                                                    | (Bar) Separates two or more items of which you may select only one.                                                                                                    |  |  |  |
| { }                                                                                                    | (Braces) Surround two or more items of which you must select one.                                                                                                    |  |  |  |

# **Applicable Documents**

For more information, refer to the  $Paragon^{TM}$  System Diagnostic Reference Manual and the  $Paragon^{TM}$  System Diagnostic Troubleshooting Guide.

# **Comments and Assistance**

Intel Scalable Systems Division is eager to hear of your experiences with our products. Please call us if you need assistance, have questions, or otherwise want to comment on your Paragon system.

U.S.A./Canada Intel Corporation Phone: 800-421-2823 Internet: support@ssd.intel.com

Intel Corporation Italia s.p.a. Milanofiori Palazzo 20090 Assago Milano Italy 1678 77203 (toll free)

France Intel Corporation 1 Rue Edison-BP303 78054 St. Quentin-en-Yvelines Cedex France 0590 8602 (toll free)

Intel Japan K.K. Scalable Systems Division 5-6 Tokodai, Tsukuba City Ibaraki-Ken 300-26 Japan 0298-47-8904 United Kingdom Intel Corporation (UK) Ltd. Scalable Systems Division Pipers Way Swindon SN3 IRJ England 0800 212665 (toll free) (44) 793 491056 (44) 793 431062 (44) 793 480874 (44) 793 495108

**Germany Intel Semiconductor GmbH** 

Dornacher Strasse 1 85622 Feldkirchen bei Muenchen Germany 0130 813741 (toll free)

World Headquarters Intel Corporation Scalable Systems Division 15201 N.W. Greenbrier Parkway Beaverton, Oregon 97006 U.S.A. (503) 677-7600 (Monday through Friday, 8 AM to 5 PM Pacific Time) Fax: (503) 677-9147

If you have comments about our manuals, please fill out and mail the enclosed Comment Card. You can also send your comments electronically to the following address:

techpubs@ssd.intel.com (Internet)

viii

•.

•

# **Table of Contents**

# Chapter 1 Product Features

| Features of This Release |     |
|--------------------------|-----|
| New Commands             | 1-3 |
| info                     | 1-3 |
| scroll                   | 1-3 |
| wipedisk                 | 1-4 |

# Chapter 2 Resolved Limitations

# Chapter 3 Limitations, Workarounds, and Compatibility

| Hard Reset Error Recovery  |  |
|----------------------------|--|
| FRU Hardware Compatibility |  |

.

| GP Node Compatibility                                                                                                    | 3-2                        |
|----------------------------------------------------------------------------------------------------|----------------------------|
| MP Node Compatibility                                                                                                    | 3-3                        |
| Memory Daughtercard Compatibility                                                                                                    | 3-4                        |
| MIO Daughtercard Compatibility                                                                                                    | 3-4                        |
| HIPPI Daughtercard Compatibility                                                                                                    | 3-5                        |
| SCSI-16 (SIO) Daughtercard Compatibility                                                                                                    | 3-5                        |
| RAID Controller Compatibility                                                                                                    | 3-6                        |
| Disk Drive Compatibility                                                                                                    | 3-6                        |
| Tape Drive Compatibility                                                                                                    | 3-6                        |
| Diagnostic Component Sources                                                                                                    | 3-7                        |
| Operating System and Diagnostics Compatibility                                                                                                    | 3-8                        |
| FRU Hardware Compatibility                                                                                                    |                            |
| • •                                                                                                    |                            |
| FRU Identification                                                                                                    | 3-9                        |
| FRU Identification                                                                                                    | 3-9<br>3-9                 |
| FRU Identification                                                                                                    | 3-9<br>3-9<br>3-10         |
| FRU Identification<br>GP Node Identification<br>MP Node Identification<br>Memory Daughtercard (MDC) Identification                                                                                                    | 3-9<br>3-9<br>3-10<br>3-10 |
| FRU Identification<br>GP Node Identification<br>MP Node Identification<br>Memory Daughtercard (MDC) Identification<br>MIO Daughtercard Identification                                                                                                    |                            |
| FRU Identification<br>GP Node Identification<br>MP Node Identification<br>Memory Daughtercard (MDC) Identification<br>MIO Daughtercard Identification<br>HIPPI Daughtercard Identification                                                                                                    |                            |
| FRU Identification<br>GP Node Identification<br>MP Node Identification<br>Memory Daughtercard (MDC) Identification<br>MIO Daughtercard Identification<br>HIPPI Daughtercard Identification<br>SCSI-16 Daughtercard Identification                                                                     |                            |
| FRU Identification<br>GP Node Identification<br>MP Node Identification<br>Memory Daughtercard (MDC) Identification<br>MIO Daughtercard Identification<br>HIPPI Daughtercard Identification<br>SCSI-16 Daughtercard Identification<br>Power Controller Identification                                  |                            |
| FRU Identification<br>GP Node Identification<br>MP Node Identification<br>Memory Daughtercard (MDC) Identification<br>MIO Daughtercard Identification<br>HIPPI Daughtercard Identification<br>SCSI-16 Daughtercard Identification<br>Power Controller Identification<br>LED Controller Identification |                            |

# Chapter 4 Installation Instructions

х

| Installing the Paragon <sup>™</sup> System Diagnostic Software | 4-2 |
|----------------------------------------------------------------|-----|
| Requirements for Installation                                  | 4-2 |
| Installing the Diagnostic Software                             | 4-3 |

# Chapter 5 Updating Paragon<sup>™</sup> System Firmware

# Appendix A Installing the SCO Operating System

| Installing SCO OPEN DESKTOP Release 3.0.0 | A-2 |
|-------------------------------------------|-----|
| Requirements for Installation             | A-2 |
| Reinstalling SCO OPEN DESKTOP             | A-4 |
| Install SCO OPEN DESKTOP Procedure        | A-4 |

# Appendix B Revised Online Manual Pages

| FLASHUTILB-2 |
|--------------|
|--------------|

٠,

# **List of Tables**

| Table 3-1.  | GP Node Compatibility With DIAG1.2+ and DIAG2.0+         | 3-2  |
|-------------|----------------------------------------------------------|------|
| Table 3-2.  | MP Node Compatibility With DIAG1.2+ and DIAG2.0+         | 3-3  |
| Table 3-3.  | MDC Board Compatibility With DIAG1.2+ and DIAG2.0+       | 3-4  |
| Table 3-4.  | MIO Board Compatibility With DIAG1.2+ and DIAG2.0+       | 3-4  |
| Table 3-5.  | HIPPI Board Compatibility With DIAG1.2+ and DIAG2.0+     | 3-5  |
| Table 3-6.  | SCSI-16 Board Compatibility With DIAG1.2+ and DIAG2.0+   | 3-5  |
| Table 3-7.  | RAID Controller Compatibility With DIAG1.2+ and DIAG2.0+ | 3-6  |
| Table 3-8.  | Disk Drive Compatibility With DIAG1.2+ and DIAG2.0+      | 3-6  |
| Table 3-9.  | Tape Drive Compatibility With DIAG1.2+ and DIAG2.0+      | 3-6  |
| Table 3-10. | Diagnostic Component Sources                             | 3-7  |
| Table 3-11. | Paragon™ System OS and Diagnostic Compatibility          | 3-8  |
| Table 3-12. | GP Node FRU Identification                               | 3-9  |
| Table 3-13. | MP Node FRU Identification                               | 3-10 |
| Table A-1.  | Edit Values in the /etc/default/tcp File                 | A-7  |

**Product Features** 

# **Features of This Release**

This release of the Paragon<sup>™</sup> system diagnostics include the following additional features and enhancements added since the DIAG2.0 version:

- The **flashutil** utility now allows you to update multiple Flash EPROMs easily by returning to the Flash Option menu after each device is programmed. A -k switch has been added to allow you to make the **flashutil** utility terminate after the first EPROM is programmed if you want it to. Refer to the new version of the **flashutil** manual page included in Appendix C of this release note, or the online manual page that is part of this release.
- A new **info** command has been added to display system status information. A description follows in this section.
- A new scroll command has been added to PSD to allow you to control how successive test names are displayed. A description follows in this section.
- A new **wipedisk** command has been added to control the operation of tests that write on the disks. A description follows in this section.
- SCSI-16 cache-coherency tests have been removed. The new SCSI-16 PSD sub-menu is shown in Figure 1-1.
- A variety of fault corrections have been added—see Chapter 2.

5. SCSI Processor 1 Tests/ 4. SCSI-16 Module Tests 1. Processor 1 Alive Test 2. Processor 1 Data Path Test 1. Host Bus Logic Tests/ 1. Host Bus Access Dual-Port RAM Data Line Test 3. Processor 1 Register-Register Test 2. Control Register Test 3. Interrupt Mask Register Test 4. Processor 1 Interrrupt Test 5. Processor 1 Register-Local RAM Test 6. Processor 1 Local RAM-Register Test 7. Processor 1 Local RAM-Local RAM Test 4. Diagnostic Control Register Test 5. Performance Counter Test 6. 82510 Serial Interface Initialization Test 8. Processor 1 Local RAM-Dual Port RAM Test 7. 82510 Serial Interface Internal Loopback Test 9. Processor 1 Dual Port RAM-Local RAM Test 8. 82510 Serial Interface External Loopback Test 9. 82510 Serial Interface Interrupt Test 10. Processor 1 Local RAM-Node RAM Test 10. Daughter Card Interrupt Test 11. Processor 1 Node RAM-Local RAM Test 11. Byte Lane 0-7 Parity Test 12. Processor 1 Select Test 12. Parity Error Interrupt Test 13. Processor 1 Select w/ATN Test 13. Host Bus Access Dual-Port RAM Cell Addressing Test 14. Processor 1 Command Descriptor Block Test 14. Host Bus Access Dual-Port RAM Cell Integrity Test 15. Processor 1 Read Data Test 15. Host Bus Access Dual-Port RAM Byte Access Test 16. Processor 1 Write Data Test 16. Host Bus Access Dual-Port RAM Uniqueness Test 6. SCSI Processor 2 Tests/ 2. Local Bus Logic Tests/ 1. Local RAM Data Line Test 1. Processor 2 Alive Test 2. Processor 2 Data Path Test 2. Local RAM Addressing Test 3. Processor 2 Register-Register Test 3. Local RAM Cell Integrity Test 4. Processor 2 Interrrupt Test Local RAM Byte Access Test 5. Processor 2 Register-Local RAM Test 5. Local RAM Uniqueness Test 6. Processor 2 Local RAM-Register Test 6. Flash EPROM Checksum Test 7. Processor 2 Local RAM-Local RAM Test 7. Local Bus Access Dual-Port RAM Data Line Test 8. Processor 2 Local RAM-Dual Port RAM Test 9. Processor 2 Dual Port RAM-Local RAM Test 8. Local Bus Access Dual-Port RAM Addressing Test 9. Local Bus Access Dual-Port RAM Cell Integrity Test 10. Processor 2 Local RAM-Node RAM Test 10. Local Bus Access Dual-Port RAM Byte Access Test 11. Local Bus Access Dual-Port RAM Uniqueness Test 11. Processor 2 Node RAM-Local RAM Test 12. Processor 2 Select Test 3. Ethernet Tests/ 13. Processor 2 Select w/ATN Test 1. 82596 LAN Co-processor Self Test 2. 82596 LAN Co-processor Reset Test 14. Processor 2 Command Descriptor Block Test 15. Processor 2 Read Data Test 16. Processor 2 Write Data Test 3. Ethernet Command Unit Test 4. Ethernet Receive Unit Test 7. DMA Bypass Tests/ MA Bypass Tests/ 1. Proc 1 Write(Local RAM->Node RAM) Test 2. Proc 1 Read(Node RAM->Local RAM) Test 3. Proc 2 Write(Local RAM->Node RAM) Test 4. Proc 2 Read(Node RAM->Local RAM) Test 5. Proc 1 & 2 Write(Local RAM->Node RAM) Test 6. Proc 1 & 2 Read(Norde RAM->Local RAM) Test 7. Proc 1 & 2 Write/Read(Local RAM->Node RAM) Test 8. Proc 1 & 2 Read/Write(Local RAM->Node RAM) Test 5. 82596 LAN Co-processor Diagnose Test 6. 82596 LAN Co-processor Loopback Test 7. 82503 Transceiver Loopback Test 8. Ethernet Memory Addressing Test 9. Ethernet Interrupt Test 10. Ethernet CRC Test 11. Ethernet External Loopback Test 12. X24C02 Serial ROM Read Test 8. Proc 1 & 2 Read/Write Local RAM->Node RAM) Test 4. Host-Local Bus Access Dual-Port RAM Tests/ 9. Proc 1 & 2 Write(Local RAM->Node RAM) Backoff Test 1. Dual Access Dual-Port RAM Data Line Test 8. DMA Controller Tests/ 2. Dual Access Dual-Port RAM Cell Addressing Test 1. Proc 1 DMA Write Block Test 3. Dual Access Dual-Port RAM Cell Integrity Test 2. Proc 1 DMA Channel 0 Interrupt Test 4. Dual Access Dual-Port RAM Byte Access Test 3. Proc 1 DMA Read Block Test 5. Dual Access Dual-Port RAM Uniqueness Test 4. Proc 2 DMA Write Block Test 5. Proc 2 DMA Channel 1 Interrupt Test 6. Proc 2 DMA Read Block Test 7. Proc 1 & 2 DMA Write(Local RAM->Node RAM) Test 8. Proc 1 & 2 DMA Read (Node RAM->Local RAM) Test 9. Proc 1 & 2 DMA Write/Read(Local RAM->Node RAM) Test 10. Proc 1 & 2 DMA Read/Write(Local RAM->Node RAM) Test 11. Proc 1 & 2 DMA Write(Local RAM->Node RAM) Backoff Test 12. Proc 1 DMA Write Large Block Test 13. Proc 1 DMA Read Large Block Test 14. Proc 1 DMA Write Misaligned Block Test 15. Proc 1 DMA Read Misaligned Block Test 16. Ethernet DMA(Local RAM->Node RAM) Test

#### Figure 1-1. The SCSI-16 Tests Menu

# **New Commands**

### info

### info

The **info** command displays a summary of system status information, as shown in the following example:

```
= 1792 bytes
   MSG_LEN
   Scan timeout
                      = 5 second(s)
   LTU mode
                      = enabled
   Wipe Paragon disk = disabled
   Screen scroll
                     = enabled
   Voltage margin
                      = Normal
   Test control flow = Halt on error
First node = 8
               Last node = 127
Nodes marked FILL: 44
Nodes marked EMPTY: None
```

Press any key to continue

### scroll

### scroll [on/off]

The scroll command allows you to control the way that multiple lines are displayed. In the scroll off mode, the titles of tests are overwritten over previous names. The scroll on command causes multiple test names to be scrolled down the display. The default is off.

# wipedisk

### wipedisk [on/off]

The **wipedisk** command controls the way that the Disk Write/Read, Total Disk Write, and Total Disk Write/Read tests work. If the **wipedisk** command is set to **on**, the tests write on the disks without prompting for confirmation. If the **wipedisk** command is **off**, the tests prompt for confirmation before writing on the disk.

## CAUTION

Setting the **wipedisk** command **on** allows enabled disk-write tests to overwrite all data on the disks. Any data on the disks will be lost and cannot be recovered.

2

The following problem reports are fixed in this release. The number in brackets following each description is the problem report number.

**Resolved Limitations** 

- A scan test is now done before either the **hwcfg** or the **initutil** utilities run, which prompts you to check the cabinets for power if the Paragon<sup>TM</sup> System is powered down. (7554 and 7555)
- The **cfgpar** utility now creates a new *SYSCONFIG.BIN* file in a temporary location to avoid corrupting the file during interrupts. The completed file is copied to the active location while interrupts are briefly blocked. (10146)
- The new **info** command displays a summary of the active settings of the utilities (such as message length, "himargin/lomargin", etc.). (11469)
- The */usr/adm/syslog* file is no longer cleared when the *diag.tar* file is installed on a diagnostic station. (12783)
- The Total Disk Write test now requires user confirmation—see the description of the **wipedisk** command in Chapter 1. (13283)
- PSD now recovers communication with a RAID that has been corrupted with an interrupted disk-scrub operation. (13366)
- PSD operations work correctly when applied to a SCSI16 node used as a boot node. (13457)

•

-.

۰.

Common more particular common and a common

Limitations, Workarounds, and Compatibility

This chapter contains known limitations and workarounds in this release of the Paragon<sup>TM</sup> system diagnostics (PSD). It also contains information about which hardware and software components are compatible. Please read this chapter before you use the diagnostic software.

### NOTE

The Paragon system diagnostics should not be running when the Paragon system operating system is to be booted.

# Hard Reset Error Recovery

If you use the reset button on a diagnostic station to do a hard reset, or cycle the power on the diagnostic station of any system, you will make an "ungraceful" exit from Paragon System Diagnostics.

When **psd** begins its initialization, it saves a copy of the *SYSCONFIG.BIN* file into *SYSBIN.ORIG*. If the diagnostic station reports:

Cannot save the binary configuration file: /u/paragon/diag/SYSBIN.ORIG already exists

Remove this file to run psd without error.

3

- .

# **FRU Hardware Compatibility**

The following tables show the combinations of hardware and firmware that are supported by DIAG1.2.x and DIAG2.0.x (including all diagnostic updates).

## NOTE

Blank fields—except for comments—indicate that compatibility for a combination is unknown or unverified.

# **GP Node Compatibility**

Table 3-1 shows which GP Node hardware components and firmware versions are compatible with Paragon System Diagnostics.

| Component      | Revision           | Comments                                                                          | Compatible OS<br>Revisions |
|----------------|--------------------|-----------------------------------------------------------------------------------|----------------------------|
| Node Board     | Fab7-011<br>and up |                                                                                   |                            |
| Flash<br>EPROM | V3.1               | Base version. 32-MB support.<br>Expansion-board NCT failure now a<br>fatal error. | 1.2.x, 1.3.x               |
|                | V3.2               | Fixed reset-hang problem.                                                         | 1.2.x, 1.3.x               |
|                | V3.3               | Contains the correct address to check for the existence of an MDC.                | 1.2.x, 1.3.x               |
| NIC ASIC       | A step             |                                                                                   |                            |
|                | B step             |                                                                                   |                            |

### Table 3-1. GP Node Compatibility With DIAG1.2+ and DIAG2.0+

# **MP Node Compatibility**

Table 3-2 shows which MP Node hardware components and firmware versions are compatible with Paragon System Diagnostics.

| Component          | Revision | Comments                                                                                                    | Compatible OS<br>Revisions |
|--------------------|----------|----------------------------------------------------------------------------------------------------|----------------------------|
| Node Board         | Fab 2.1  |                                                                                                    |                            |
| NCT Flash<br>EPROM | V2.0     | Base version. CS8-mode test menu,<br>ability to run extended NCTs via scan.                                                      | 1.3.x                      |
|                    | V2.1     | Local bus test, bug fixes in monitor,<br>CS8-mode looping.                                                                       | 1.3.x                      |
|                    | V2.2     | Added check of the daughtercard NCT<br>return status. Changed addresses for<br>SCSI-16 Flash EPROM locations.                    | 1.3.x                      |
| MP Flex            | V1.1     | Initial release.                                                                                                    | 1.3.x                      |
| Flash<br>EPROM     | V1.2     | Base version. Fixes NIC status register reads. Adds HIPPI daughtercard.                                                          | 1.3.x                      |
|                    | V1.3     | Fixes NIC underrun problem. Improves<br>HIPPI bandwidth. Improves BRDY<br>timing, LTU arbitration, and expansion<br>arbitration. | 1.3.x                      |
|                    | V1.4     | Changed CORR timing to match MDC.                                                                                                | 1.3.x                      |
| NIC ASIC           | B step   |                                                                                                    |                            |

Table 3-2. MP Node Compatibility With DIAG1.2+ and DIAG2.0+

# **Memory Daughtercard Compatibility**

Table 3-3 shows which MDC hardware components and firmware versions are compatible with Paragon System Diagnostics and with which node boards.

| Component  | Revision  | Comments                                            | Compatible OS<br>Revisions |
|------------|-----------|-----------------------------------------------------|----------------------------|
| Node Board | As per GP | GP Nodes must have V3.3 firmware to support an MDC. |                            |
| MDC Board  | Fab 3     | 16- and 32-Mbyte versions are available as Fab 3.   |                            |
| Flash      | V1.2      | Base version.                                       | 1.2.4-1.2.7, 1.3.x         |
| EPROM      | V1.4      | Bug fixes.                                          | 1.2.4-1.2.7, 1.3.x         |
|            | V1.5      | Fixes hard ECC errors.                              | 1.2.4-1.2.7, 1.3.x         |

Table 3-3. MDC Board Compatibility With DIAG1.2+ and DIAG2.0+

## **MIO Daughtercard Compatibility**

Table 3-4 shows which MIO hardware components and firmware versions are compatible with Paragon System Diagnostics and with which node boards.

| Component        | Revision                 | Comments                                                  | Compatible OS<br>Revisions |
|------------------|--------------------------|-----------------------------------------------------------|----------------------------|
| Node<br>Board(s) | As per GP<br>and MP      | MP requires "fast" NIC-B.                                 |                            |
| Daughtercard     | Fab2                     |                                                           |                            |
|                  | Fab3                     |                                                           |                            |
| Flash<br>EPROM   | tftp - 1.13<br>MIO - 1.0 | Base version.                                             | 1.2.x, 1.3.x               |
|                  | tftp - 1.13<br>MIO - 1.1 | Adds Ethernet tests and fixes SCSI and asynchronous bugs. | 1.2.x, 1.3.x               |
|                  | tftp - 1.13<br>MIO - 1.2 | Adds Ethernet tests and fixes SCSI and asynchronous bugs. | 1.2.x, 1.3.x               |
|                  | tftp - 1.13<br>MIO - 1.3 | Fixes Ethernet tests.                                     | 1.2.x, 1.3.x               |

Table 3-4. MIO Board Compatibility With DIAG1.2+ and DIAG2.0+

# **HIPPI Daughtercard Compatibility**

Table 3-5 shows which HIPPI hardware components and firmware versions are compatible with Paragon System Diagnostics, and with which node boards.

| Component        | Revision             | Comments                                                | Compatible OS<br>Revisions |
|------------------|----------------------|---------------------------------------------------------|----------------------------|
| Node<br>Board(s) | GP Node -<br>Fab8    |                                                         |                            |
|                  | MP Node -<br>Fab 2.1 | Requires V1.5 or later Flash. MP requires "fast" NIC-B. |                            |
| Daughtercard     | Fab3                 |                                                         |                            |
| Flash            | V1.2                 | Base version.                                           | 1.2.x                      |
| EPROM            | V1.5                 | IPI-3 support.                                          | 1.3.x                      |
|                  | V1.6                 | OS bug fixes.                                           | 1.3.x                      |

Table 3-5. HIPPI Board Compatibility With DIAG1.2+ and DIAG2.0+

# SCSI-16 (SIO) Daughtercard Compatibility

Table 3-6 shows which SCSI-16 hardware components and firmware versions are compatible with Paragon System Diagnostics, and with which node boards.

| Component        | Revision                 | Comments                                     | Compatible OS<br>Revisions |
|------------------|--------------------------|----------------------------------------------|----------------------------|
| Node<br>Board(s) | MP Node -<br>Fab 2.1     | SCSI-16 is only supported on MP Node boards. |                            |
| Daughtercard     | Fab 3                    |                                              |                            |
| NCT Flash        | V1.0.                    | Base version.                                | 1.3.x                      |
| EPROM V1.2       | No cache coherency test. | 1.3.x                                        |                            |
| Flex Flash       | V1.0                     | Base version.                                | 1.3.x                      |
| EPROM            | V1.1                     | Various hardware fixes.                      | 1.3.x                      |
|                  | V1.3                     | No cache coherency test.                     | 1.3.x                      |

Table 3-6. SCSI-16 Board Compatibility With DIAG1.2+ and DIAG2.0+

۰.

# **RAID Controller Compatibility**

Table 3-7 shows which RAID hardware components and firmware versions are compatible with Paragon System Diagnostics.

| Component           | Revision | Comments               | Compatible OS<br>Revisions |
|---------------------|----------|------------------------|----------------------------|
| Controller<br>Board | 92/01    | Provides RAID OS 3.06. | 1.2.x, 1.3.x               |

Table 3-7. RAID Controller Compatibility With DIAG1.2+ and DIAG2.0+

## **Disk Drive Compatibility**

Table 3-8 shows which disk drive hardware components and firmware versions are compatible with Paragon System Diagnostics.

| Manufacturer | Model    | Comments             | Compatible OS<br>Revisions |
|--------------|----------|----------------------|----------------------------|
| Maxtor       | MXT-1240 | Intel P/N 317961-001 | 1.2.x, 1.3.x               |
| Seagate      | ST31200N | Intel P/N 340573-001 | 1.2.x, 1.3.x               |
|              | ST15230  | Intel P/N 341404-001 | 1.2.x, 1.3.x               |

Table 3-8. Disk Drive Compatibility With DIAG1.2+ and DIAG2.0+

# **Tape Drive Compatibility**

Table 3-9 shows which tape drive hardware components and firmware versions are compatible with Paragon System Diagnostics.

| Manufacturer | Model  | Comments             | Compatible OS<br>Revisions |
|--------------|--------|----------------------|----------------------------|
| HP           | 35470A | Intel P/N 316897-001 | 1.3.x                      |
| HP           | C1533A | Intel P/N 340744-001 | 1.2.x, 1.3.x               |
| Exabyte      | 8505   | Intel P/N 341640-001 | 1.3.x                      |

Table 3-9. Tape Drive Compatibility With DIAG1.2+ and DIAG2.0+

# **Diagnostic Component Sources**

Table 3-10 shows which Diagnostic release contains specific firmware and software revisions. The firmware checksum is shown with the first appearance of a new revision. Later instances of the same revision have the same checksum.

## CAUTION

Unreleased packages may be changed or removed without warning.

| Diagr<br>Rele | nostic<br>ease | Included Firmware |               |                |                |               |               |               |               |               |
|---------------|----------------|-------------------|---------------|----------------|----------------|---------------|---------------|---------------|---------------|---------------|
| Version       | Date           | Scan<br>Driver    | GP<br>Node    | MP<br>Node     | MP<br>Flex     | MDC           | HIPPI         | MIO           | SIO           | SIO<br>Flex   |
| 1.2           | Mar 94         | 0.8               | 3.3<br>0x5ffd | -              | -              | 1.2<br>0xebf7 | 1.2<br>0x92e3 | 1.3<br>0x0996 | -             |               |
| 1.2.1         | Jun 94         | 0.8               | 3.3           | X0.1<br>0xf05d | X0.1<br>0x5da7 | 1.2           | 1.2           | 1.3           | -             |               |
| 1.2.2         | Sep 94         | 1.0               | 3.3           | 2.0<br>0xc086  | 1.2<br>0x2c2a  | 1.4<br>0xf59e | 1.2           | 1.3           | -             |               |
| 1.2.2.1       | Dec 94         | 1.0               | 3.3           | 2.0            | 1.2            | 1.4           | 1.2           | 1.3           | -             |               |
| 1.2.2.2       | Mar 95         | 1.0               | 3.3           | 2.0            | 1.4<br>0x3086  | 1.5<br>0xf61e | 1.2           | 1.3           | -             |               |
| 2.0           | Apr 95         | 1.0               | 3.3           | 2.2<br>0x77ad  | 1.4            | 1.5           | 1.5<br>0xd92f | 1.3           | 1.0<br>0xc1ba | 1.0<br>0x662f |
| 2.0.0.1       | Jun 95         | 1.0               | 3.3           | 2.2            | 1.4            | 1.5           | 1.5           | 1.3           | 1.0           | 1.1<br>0x6ad5 |
| 2.0.1         | Aug 95         | 1.0               | 3.3           | 2.2            | 1.4            | 1.5           | 1.6<br>0xbec7 | 1.3           | 1.2<br>0x85bb | 1.3<br>0x7298 |

#### **Table 3-10. Diagnostic Component Sources**

3-7

# **Operating System and Diagnostics Compatibility**

Table 3-11 shows which operating system and diagnostic revisions are compatible with each other.

| Operatir                       | Operating System                |                  | ing System Diagnostics           |                 | nostics |  |
|--------------------------------|---------------------------------|------------------|----------------------------------|-----------------|---------|--|
| Rev                            | OS<br>Compatible<br>Scan Driver | Rev              | PSD<br>Compatible<br>Scan Driver | OS Features     |         |  |
| 1.2<br>1.2.1<br>1.2.2<br>1.2.3 | 0.8<br>1.0                      | 1.2.x<br>2.0.x   | 0.8 <sup>1</sup><br>1.0          | Base OS Release |         |  |
| 1.2.4<br>to<br>1.2.7           | 0.8<br>1.0                      | 1.2.2.2<br>2.0.x | 0.8 <sup>1</sup><br>1.0          | MDC Support     |         |  |
| 1.3.x                          | 1.0                             | 2.0.x            | 0.8 <sup>1</sup><br>1.0          |                 |         |  |

Table 3-11. Paragon<sup>™</sup> System OS and Diagnostic Compatibility

1. The 0.8 scan driver does not support the scantest utility.

# FRU Hardware Compatibility

The following tables show the combinations of hardware and firmware that are supported by DIAG1.2.x and DIAG2.0.x (including all diagnostic updates).

### NOTE

Blank fields—except for comments—indicate that compatibility for a combination is unknown or unverified.

# **FRU** Identification

### **GP Node Identification**

The codes in Table 3-12 identify the FRU (Field Replaceable Unit) numbers for the different GP Node boards that might be in a system.

| FRU Number | Description                                                            |
|------------|------------------------------------------------------------------------|
| AIxx       | All Pre-1.2-compatible GP Nodes (except 32<br>MB Fab 8 boards)—MCP OFF |
| AJxx       | Pre-1.2-compatible 32 MB Fab 8 GP<br>NodesMCP <i>OFF</i>               |
| AKxx       | 1.2-compatible Fab 7 GP Nodes—MCP ON                                   |
| ALxx       | Not used                                                               |
| AMxx       | 1.2-compatible Fab 8 (16 MB) GP<br>Nodes—MCP ON                        |
| ANxx       | 1.2-compatible Fab 8 (32 MB) GP<br>Nodes—MCP ON                        |

| Table 3-12. | GP | Node | FRU | Identification |
|-------------|----|------|-----|----------------|
|             | _  |      |     |                |

The codes are shown in the SYSCONFIG.TXT file, as in the following example line. The "AK" entry in this example identifies a 1.2-compatible Fab 7 unit with the Message Coprocessor (MCP) turned on:

S 0 GPNODE AK00 16 MIO B02

Refer to Appendix D of the Paragon<sup>™</sup> System Diagnostic Reference Manual for more information.

## **MP Node Identification**

The codes in Table 3-13 identify the FRU (Field Replaceable Unit) numbers for the different MP Node boards that might be in a system.

| FRU Number | Description         |
|------------|---------------------|
| AHxx       | Fab 2.1 (128 Mbyte) |
| AGxx       | Fab 2.1 (64 Mbyte)  |
| AFxx       | Fab 2.1 (32 Mbyte)  |
| AExx       | Fab 2.1 (16 Mbyte)  |

| Table 3-13. MP Node FRU Identifie | cation |
|-----------------------------------|--------|
|-----------------------------------|--------|

The codes are shown in the SYSCONFIG.TXT file. Refer to Appendix D of the Paragon<sup>TM</sup> System Diagnostic Reference Manual for more information.

## Memory Daughtercard (MDC) Identification

The FRU (Field Replaceable Unit) numbers for the memory daughtercards are not shown in the configuration files.

## **MIO Daughtercard Identification**

The FRU identification for MIO boards in SYSCONFIG.TXT is a placeholder and does not contain type or revision information.

## **HIPPI** Daughtercard Identification

The FRU identification for HIPPI boards in SYSCONFIG.TXT is a placeholder and does not contain type or revision information.

## **SCSI-16 Daughtercard Identification**

The FRU identification for SCSI-16 boards in SYSCONFIG.TXT is a placeholder and does not contain type or revision information.

# **Power Controller Identification**

The following versions of Power Controllers are used—all of which are compatible with the current release of Diagnostics:

PC AU00 PC AU01 PC AU02

# **LED** Controller Identification

The only version of the LED Controller is identified as follows:

LED AM00

## **Backplane Identification**

A variety of backplane versions are used—all of which are compatible. The following is an example:

BP A AC00

٠.

٠.

4

This chapter describes the steps necessary to install the Paragon<sup>™</sup> System Diagnostic Software.

Installation Instructions

### NOTE

To install the Paragon System Diagnostic Software, you must have completed the installation of the SCO OPEN DESKTOP Release 3.0.0. (This is the same release used with the previous version of Diagnostic Software.) If the operating system is not in place, follow the procedure shown in Appendix A to install it before installing the diagnostic software.

To check the version of the operating system on the diagnostic station, type the following command at the OS prompt:

#### uname -X

If it does not report "Release = 3.2v4.2", you must install a new operating system.

The procedures in this chapter use the conventions described in the Preface. You should also be aware of the following conventions:

- The instruction "Enter character(s)" means type the indicated character(s), and then press the <Enter> key. For example, "Enter y" means type the letter "y", and then press the <Enter> key.
- In prompts, square brackets surround a default value. Pressing **<Enter>** selects the indicated default value.
- Some steps in these procedures cause a great deal of information to be displayed. However, the step as described here may show only the last message displayed. Also, do not be concerned if the indicated message does not appear immediately. Some steps take several minutes to complete.

# Installing the Paragon<sup>™</sup> System Diagnostic Software

| Installation Time:    | Approximately 10 minutes.                                                                                                    |
|-----------------------|----------------------------------------------------------------------------------------------------|
| Installation Media:   | One cartridge tape labeled "Paragon <sup>™</sup> System Diagnostic Software DIAG2.0.1" (633972-003).                                                                    |
| Information you need: | <i>root</i> password.<br>IP address of the Paragon System boot node.<br>IP address of the diagnostic station.<br>The total number of cabinets in the Paragon<br>system. |

## **Requirements for Installation**

You will need certain data on hand for use during the installation. Use this form to gather and record the required data.

| Data Needed                                     | Enter data in this column                   |
|-------------------------------------------------|---------------------------------------------|
| Total number of Paragon system cabinets.        |                                             |
| The root password for the diagnostic station.   | Protect system passwords in a secure place. |
| The IP Address of the Paragon system Boot Node. | ·                                           |
| The IP Address of the diagnostic station.       |                                             |

## CAUTION

If you installing over an existing installation of the diagnostic software, save any files in the directory */u/paragon/diag* that you don't want to be overwritten (such as *.psd.mac*).

## Installing the Diagnostic Software

- 1. Shut down the operating system on the Paragon system with the following steps:
  - A. On the Paragon System, change to the root directory:

cđ /

B. Sync the memory:

sync; sync

C. Close down the operating system:

shutdown now

D. Unmount all file systems:

umount -A

E. Stop the processor:

halt

F. Return to the diagnostic station prompt:

~~.

- 2. Verify that the correct version of the SCO Open Desktop<sup>®</sup> operating system is installed on the diagnostic station:
  - A. Login as root on the diagnostic station.
  - B. Issue the following command to find out what version of the operating system is installed:

DS#uname -X

Eleven lines of information will be printed on the display. The Release... line should read:

Release = 3.2v4.2

If it does not, you must install a new version of the operating system onto the diagnostic station, using the procedure in Appendix A, before continuing with this procedure.

3. Change to the root directory:

DS#cd /

4. Change the umask for directory creation:

#### DS#umask 022

5. If a diagnostic daemon is running, stop it with the following command:

DS#dsdc stop

### NOTE

Ignore any of the following messages: dsdc: Command not found or DSD shutdown: DSD is not running or DSD shutdown: [DSD shutdown complete] and continue with the installation.

The daemon will either be restarted automatically when the diagnostic station is rebooted, or restarted manually at the end of this procedure.

- 6. Insert the Paragon<sup>™</sup> System Diagnostic Software tape in the tape drive.
- 7. Extract the files from the tape:

(This step takes a few minutes.)

DS#tar xvpf /dev/rct0

8. If this is the first installation of this release, go to step 9. If you are unsure, check to see whether the Diaboard driver is current with the following command:

DS#strings /unix | grep Dia

If the version is 1.0, go to Step 16. Otherwise, continue to Step 9.

9. The scan utilities directory has now been created. Change to that directory:

DS#cd /etc/conf/pack.d/scan

10. Install the Driver:

DS#./buildscan

If the OS has previously been installed, you may be prompted about whether you want to rebuild the kernel. Answer **yes**(**y**).

The system now builds /unix.

(This step takes a few minutes.)

### NOTE

The following messages are normal; ignore them:

device driver for scan does not exist configuring scan driver into kernel

/dev/scan does not exist, building into kernel

- 11. When asked if you want this kernel to boot by default, enter  $\mathbf{y}$  (for yes).
- 12. When asked if you want the kernel environment to be rebuilt, enter y (for yes).
- 13. Shutdown the diagnostics station:

DS#shutdown -y -g0

- 14. When prompted to reboot, press <Enter>.
- 15. Login as root on the diagnostics station.
- 16. Do one of the following:
  - Check that *DIAG\_ALIAS* and *PARA\_ALIAS* are defined in the */etc/hosts* file. The alias variables should be included on the lines that contain the Paragon System and Diagnostic Station IP numbers. (This is the recommended way to define system IP addresses.)

xxx.xx.xx DS\_name DIAG\_ALIAS DS\_name.def.com
xxx.xx.xx Paragon\_name PARA\_ALIAS

Modify the /u/paragon/diag/psdenv file to include the IP definition lines as follows: (This
is the old way of defining system IP addresses for PSD.)

OUR\_IP\_ADDR=Paragon Boot Node IP Address DS\_IP\_ADDR=Diagnostic Station IP Address 17. Change directory to */usr/paragon/boot*:

#### DS#cd /usr/paragon/boot

Find out if *DEVCONF.TXT* and *MAGIC.MASTER* files exist. If they are not found in */usr/paragon/boot*, then do the next step. If the files are present, skip the next step.

- 18. Do one of the following:
  - Restore the DEVCONF.TXT and MAGIC.MASTER files now if you saved them prior to installation of SCO ODT 3.0.0.
  - Create DEVCONF.TXT and MAGIC.MASTER files. You can alter the samples found in /u/paragon/diag/sample. Refer to the Paragon System Diagnostics Reference Manual for a detailed description of these files.
- 19. Change directory to /u/paragon/diag:

DS#cd /u/paragon/diag

20. Use the **config** utility to generate the diagnostic configuration files:

DS# ./config

- 21. Use **flashutil** to update the Paragon System Flash EPROM contents in your system. See Chapter 5 of these release notes on how to update the Flash EPROMs.
- 22. If you did not do Steps 11 through 15 to build a new scan driver and did not reboot the diagnostic station, restart the diagnostic daemon manually:

DS#**dsdc start** 

### NOTE

The message DSD started is normal.

23. To enter the diagnostic menu, enter:

DS#**psd** 

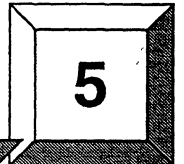

Updating Paragon<sup>™</sup> System Firmware

The chapter describes how to use **flashutil** to update the firmware in a Paragon<sup>™</sup> system.

## CAUTION

This procedure updates all nodes at the same time. There is a very small risk in this method: if a power glitch occurs during the approximately 25 seconds required for updating, it is possible that the contents of every EPROM could be corrupted.

The alternative is to update one node at a time, or a small range of nodes. A power glitch would then disturb the EPROM contents in only a single node or a small set of nodes. However, a 512-node machine, for example, would require several hours to update that way.

If a power glitch occurs while updating the specified node, you may not be able to recover this node. Recovering from a power glitch may require an external EPROM programmer to reprogram a flash EPROM.

### NOTE

You must install the Paragon<sup>™</sup> system diagnostic software before you update any firmware.

If your Paragon system has GP node firmware below version V3.1, you need to update those nodes to V3.1 prior to updating to V3.3.

If you receive Response timeout: node... errors, when using **flashutil**, check that the small power connecters  $(1" \times 1",$ with three wires) in the lower-right corner of the backplanes are seated properly.

- 1. There are three methods for updating the Paragon system firmware. Choose one of the following methods:
  - Update one node at a time:

DS#**flashutil -s node** 

This is the safest method for protecting against power glitches.

• Update a range of nodes:

DS#flashutil -s first\_node..last\_node

You may use the node-range option to do a section of your system at a time. This method localizes the risk to a group of nodes. Updating a cabinet of nodes is possible with this method.

• Update your entire system:

DS#**flashutil** 

This choice carries the greatest risk, but provides the quickest update. All nodes are updated in parallel.

2. Choose the target Flash from the menu that flashutil displays:

Please select the Flash memory for the update

1 ---> Program the GP Flash memory 2 ---> Program the MIO Flash memory 3 ---> Program the HIPPI Flash memory 4 ---> Program the MDC Flash memory 7 ---> Program the SIO Flash memory 8 ---> Program the MP Flash memory 9 ---> Program the MP Flex Flash memory 10 ---> Program the SIO Flex Flash memory 28 ---> ROM version report 29 ---> Display fw\_all.bin version info 30 ---> Exit flashutil no Flash programming

To update GP nodes (for example), enter 1

### NOTE

The HIPPI selection works on 256 Kbyte firmware. It will not program older 128 Kbyte HIPPI devices (Fab 2).

3. The flashutil program returns a message asking if you want to reset the Paragon system.

This program will reset the Paragon system. Do you wish to continue? (y/n)

To cancel at this point, enter either a carriage return or  $\boldsymbol{n}$  (for no).

To update, enter  $\mathbf{y}$  (for yes).

4. The program initializes the system, loads the nodes with the code to reprogram the EPROMs, along with the *fw\_all.bin* file, which contains the new firmware for all flash EPROMs, then displays a warning message. You now have one last chance to abandon the update:

Warning! current flash EPROM contents will be erased and replaced. Proceed? (yes/no) Enter "no" to abandon the update, or enter "yes" to update.

Any response other than yes (fully spelled out) cancels the update.

**flashutil** then sends a command to each node in sequence, causing the node to program the flash EPROM image that now resides in RAM into the selected flash EPROM. **flashutil** displays a "+" for each node on which the target EPROM is programmed, and a "-" for each node on which the target EPROM is not found. For example, if there are five nodes in a system, with the third one including an MIO daughtercard, **flashutil** displays the following series as it goes through the nodes to reprogram MIO flash EPROMs:

--+--

If no error message follows the "+" sign, the node programmed correctly. A "-" sign indicates that the selected target was not found on that node—it does not indicate an error or an empty slot.

### NOTE

A system that contains GP nodes with a mix of old (pre-V3.1) and new firmware (for example when a board is placed in a system that has previously been updated) will need to be operated the same as if all nodes in the system contain the old firmware.

- 5. If you do enter **yes**, the update proceeds. Each node returns a status message to **flashutil** (via the scan bus) when it completes the update.
- 6. Confirm that all target EPROMs now contain the correct updated firmware. Use the **flashutil** utility with the **-r** and **-t** switches to display the version number that it finds on the node boards:

DS#flashutil -r -t gp

flashutil will display a report showing the version numbers of the node flash EPROMs in your system:

GP.FLASH - (expected count=4, actual count=4)
Version V3.3 found on the following nodes:
 00A00 00A01 00A02 00A03

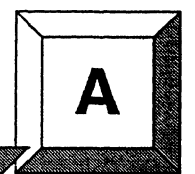

# Installing the SCO Operating System

This appendix describes the steps necessary to install SCO Open Desktop Release 3.0.0.

The procedures in this appendix use the conventions described in the Preface. You should also be aware of the following conventions:

- The instruction "Enter character(s)" means type the indicated character(s), and then press the **<Enter>** key. For example, "Enter y" means type the letter "y", and then press the **<Enter>** key.
- In prompts, square brackets surround a default value. Pressing **<Enter>** selects the indicated default value.
- Some steps in these procedures cause a great deal of information to be displayed. However, the step as described here may show only the last message displayed. Also, do not be concerned if the indicated message does not appear immediately. Some steps take several minutes to complete.

# Installing SCO OPEN DESKTOP Release 3.0.0

| Installation Time:  | Approximately 45 minutes.                                                                                                    |
|---------------------|----------------------------------------------------------------------------------------------------|
| Installation Media: | One cartridge tape labeled "SCO OPEN<br>DESKTOP R3.0.0 for the Paragon <sup>™</sup> Diagnostic<br>Workstation SCO Mass Install Tape Vol 1 of 1"<br>(312978-001).      |
|                     | One disk labeled "SCO OPEN DESKTOP R3.0.0<br>for the Paragon™ Diagnostic Workstation N1<br>Boot Disk" (312974-001).                                                   |
|                     | One disk labeled "SCO OPEN DESKTOP R3.0.0<br>for the Paragon <sup>™</sup> Diagnostic Workstation N2<br>File System Disk" (312975-001).                                |
|                     | One disk labeled "SCO OPEN DESKTOP R3.0.0<br>for the Paragon <sup>™</sup> Diagnostic Workstation N2<br>File System Disk for the ST31200N Disk Drive"<br>(637588-001). |
|                     | One disk labeled "SCO OPEN DESKTOP R3.0.0<br>for the Paragon <sup>™</sup> Diagnostic Workstation M01<br>Master Install Disk" (312976-001).                            |

# **Requirements for Installation**

You will need certain data on hand for use during the installation. Use this form to gather and record the required data.

| Data Needed                                                                             | Enter data in this column                   |
|-----------------------------------------------------------------------------------------|---------------------------------------------|
| The SCO Serial Number (located in the SCO OPEN DESKTOP box).                            |                                             |
| The SCO Activation Key (located in the SCO OPEN DESKTOP box).                           |                                             |
| The system name of the diagnostic station.                                              |                                             |
| The root password of the diagnostic station.                                            | Protect system passwords in a secure place. |
| The IP address of the diagnostic station.                                               |                                             |
| The domain name of the diagnostic station (use the <b>hostname</b> command to find it). |                                             |
| The Netmask of the diagnostic station.                                                  |                                             |
| The Broadcast IP address of the diagnostic station.                                     |                                             |
| The IP address of the Paragon System Boot Node.                                         |                                             |
| The total number of Paragon system cabinets.                                            |                                             |

It is essential to make backup copies of:

- Diagnostic station-specific files /etc/hosts and /etc/resolv.conf (if they exist).
- Paragon System diagnostic configuration files /usr/paragon/boot/DEVCONF.TXT, /usr/paragon/boot/MAGIC.MASTER, and /usr/paragon/BOOTMAGIC.md files (if they exist).
- Paragon OSF/1 files which reside on the diagnostic station in the directory trees /usr/local/bin and /usr/paragon/boo.

If you haven't done so already, shut down the operating system on the Paragon System with the following steps:

٠.

1. On the Paragon System, change to the root directory:

cđ /

2. Sync the memory:

sync;sync

3. Close down the operating system:

shutdown now

4. Unmount all file systems:

umount -A

5. Stop the processor:

halt

6. Return to the diagnostic station prompt:

~~.

# **Reinstalling SCO OPEN DESKTOP**

If you are reinstalling SCO OPEN DESKTOP over an existing system, use a utility, such as **fdisk**, to delete the active UNIX partition on the diagnostic station.

1. To find the active partition (see the manual page for fdisk to interpret the returned information), enter:

fdisk -p

2. Delete the active partition. For example, if partition 1 is active, enter:

fdisk -d 1

## Install SCO OPEN DESKTOP Procedure

## WARNING

These procedures overwrite the Paragon System diagnostic station disk drive. Make a backup of any user file(s) you want to retain.

- 1. Insert the SCO N1 Boot disk into the disk drive.
- 2. Boot the diagnostic station by turning the power on.
- 3. At the boot prompt, press <Enter>.
- 4. When prompted, insert the proper file system disk:
  - A. If your Paragon system uses ST31200N disk drives (1G-byte), insert the SCO N2 File System disk for the ST31200N disk drive and press **<Enter>**.
  - B. Otherwise, insert the SCO N2 File System disk and press <Enter>.

### NOTE

Ignore the normal message warning: /dev/ropipe was not in mount table.

5. When prompted to select the type of tape drive, enter the following:

scsi

•

### NOTE

The prompt in the next step refers to the MIT System Image Vol. I tape. Our corresponding product is called the *"SCO Mass Installation Toolkit Tape Vol. I"* and is used in place of the MIT tape.

- 6. When prompted:
  - A. Verify that the SCO M01 Master Install diskette is in the floppy drive.
  - B. Verify that the SCO Mass Installation Toolkit Tape Vol. 1 is in the tape drive.
  - C. Press **<Enter>**.

(This step takes about 30 minutes.)

### NOTE

Ignore the message errno 26, Text file busy....

7. When prompted to set system time, enter y (for yes).

If you are not in North America, enter  $\mathbf{n}$  (for no) in response to step 8 and go to step 11.

- 8. When asked if you are in North America, enter y (for yes) or enter n (for no).
- 9. When asked for your time zone, enter your time zone number and press **<Enter>**.
- 10. When asked if daylight savings applies to your time zone, enter either  $\mathbf{y}$  (for yes) or  $\mathbf{n}$  (for no).
- 11. Enter the correct date and time using the format of year, month, day, hour and minute. This example is for a date and time of March 9, 1994 at 6:22 p.m.:

### 9403091822

- 12. When asked if you want to set the system name, enter y.
- 13. Enter your diagnostic station name and press **<Enter>**.
- 14. When asked if the mail system should be a different name, enter n.
- 15. When prompted, press **<Enter>** to continue.

16. When prompted to serialize the system, respond with y.

### NOTE

If you respond "Yes" to the question in step 17, you will be forced to start this procedure over at step 1.

- 17. When asked if you want to execute floppy-based serialization, respond with n.
- 18. Enter Serial Number and Activation Key codes at the prompts.

(This step takes about 20 seconds.)

19. When asked if you want to change your answer to any of these questions, respond with q.

The system now builds /unix. (This step takes a few minutes.)

 When prompted to reboot the system, remove any remaining floppy disk(s) and/or tape(s) and press <Enter> to reboot.

### NOTE

In the next step you have only 5 seconds to press **<Enter>** after the boot prompt appears.

- 21. When the boot prompt appears, enter single-user mode by pressing **<Enter>** within 5 seconds.
- 22. Wait for the single-user mode login prompt, then enter the password:

#### paragon3

23. Run the password utility:

#### passwđ

- 24. When prompted to choose your own password, respond with 1.
- 25. When prompted, enter your new password.
- 26. When reprompted, reenter your new password.

•..

### NOTE

Do not restore the password file from a backup. Doing so will compromise the system security and may cause boot problems on the diagnostic station. Use the **passwd** or **sysadmsh** utilities to change the diagnostic station password.

27. Edit the file /etc/default/tcp by changing the lines in the tcp file as shown in Table A-1.

| Current                 | Change To:                       |
|-------------------------|----------------------------------|
| DOMAIN = default.com    | DOMAIN = DS system's Domain name |
| IPADDR = nnn.nnn.nnn    | IPADDR = DS system's IP address  |
| NETMASK = nnn.nnn.nnn   | NETMASK = netmask                |
| BROADCAST = nnn.nnn.nnn | BROADCAST = broadcast IP address |

Table A-1. Edit Values in the /etc/default/tcp File

28. Restore your *letc/hosts* file from your backup copy, if one was created, or modify the existing *letc/hosts* file.

## NOTE

When you restore the */etc/hosts* file, you must also alias the DS domain name to the DS IP number. Use the **hostname** command to find the domain name.

29. Reboot the diagnostic station:

#### reboot

This completes the installation of the basic SCO OPEN DESKTOP Release 3.0.0 software on the diagnostic station.

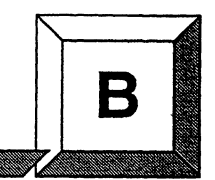

# **Revised Online Manual Pages**

This appendix includes a revised online manual page for the flashutil utility.

# FLASHUTIL

## **FLASHUTIL**

۰.

•

Allows reprogramming of the flash EPROMs on Paragon<sup>TM</sup> system node boards and daughtercards.

## Syntax

flashutil [-a] [-b binFile] [-c cfgFile] [-defhiLno] [-p [target]] [-q version] [-r] [-s x[..y]] [-t select] [-v] [-x]

## Arguments

| -a         | Reprogram nodes one at a time (serially). The default is to program all nodes at the same time.                                                                                                    |
|------------|----------------------------------------------------------------------------------------------------|
| -b binFile | Specify the binary firmware image pathname. Defaults to /u/paragon/diag/fw_all.bin.                                                                                                    |
| -c cfgFile | Specifies the pathname of the binary system configuration file. Defaults to <i>/u/paragon/diag/SYSCONFIG.BIN</i> .                                                                                                    |
| -d         | Debug mode. This switch causes the program to print extra trace information.                                                                                                    |
| -е         | Excludes the version selected by the -q switch from the -r flash version report.                                                                                                    |
| -f         | When this program runs normally, warnings and confirmations are issued to<br>prevent unintentionally resetting the Paragon System and to confirm the program<br>operation. This switch causes the program to bypass the confirmation requests.                                                                                                    |
| -h         | Displays usage information.                                                                                                    |
| -i         | Specifies that the nodes are not to be initialized. Assumes the nodes are already in a state to accept commands to update the firmware.                                                                                                    |
| -k         | Specifies that <b>flashutil</b> should exit after programming. The default is to return to the Flash Option menu to allow you to program additional EPROMs.                                                                                                    |
| -L         | Displays version information for a file containing firmware binaries. The default file is <i>/w/paragon/diag/fw_all.bin</i> , but the <b>-b</b> switch may be used to specify a different file. This switch is used either alone or in combination with the <b>-b</b> switch—all other switches are inactive when used with the <b>-L</b> switch. |
| -n         | Specifies that a response won't be expected from the NIC boot loader.                                                                                                    |
| -0         | Specifies the update is to be performed on a system containing one or more GP nodes with "old" firmware (317053-004).                                                                                                    |

Paragon<sup>™</sup> System Diagnostic DIAG2.0.1 Release Notes

Manual Pages

## FLASHUTIL (cont.)

# FLASHUTIL (cont.)

| -p [target] | Programs the target flash EPROMs on the specified nodes. The <i>target</i> may be any of the following: <i>gp</i> , <i>mio</i> , <i>hippi</i> , <i>sio</i> , <i>sioflex</i> , <i>mdc</i> , <i>mp</i> , or <i>mpflex</i> . If you do not specify a target, <b>flashutil</b> prompts for one. If the specified target does not exist on a selected node, the request is ignored.                                                        |
|-------------|----------------------------------------------------------------------------------------------------|
| -q version  | A query filter for the <b>-r</b> flash version report. The <b>-q</b> switch only searches for the version specified and only for the target type of firmware specified by the <b>-t</b> switch. This switch must be used with the <b>-r</b> switch.                                                                                                    |
| -r          | The flash version report switch specifies that no flashes are to be programmed.<br>The optional target type, as specified by the <b>-t</b> switch, indicates which type of flash<br>EPROM to report version information on. If no <b>-t</b> switch is used, version<br>information is reported for all types of flash memories in the system. Version<br>reports can be filtered using the <b>-e</b> and <b>-q</b> switches.          |
| -s x[y]     | Specifies a single node or range of nodes on which to perform the firmware update. The default is all nodes in the configuration file (/u/paragon/diag/SYSCONFIG.BIN, if not specified). The node numbers are specified using the "diagnostic" numbering system—refer to Appendix C in the Paragon <sup>™</sup> System Diagnostic Reference Manual.                                                                                   |
| -t select   | Selects which target types to gather version information on. The <i>select</i> parameter can be <i>gp, mio, hippi, sio, sioflex, mdc, mp</i> , or <i>mpflex</i> . One or more target types may be specified with commas as delimiters (no spaces) between the target types. If <b>-t</b> is not specified, version information on all types of flashes in the system is reported. This switch must be used with the <b>-r</b> switch. |
| -v          | Specifies using the verbose mode.                                                                                                    |
| -X          | Echoes the checksum of the specified flash and the checksum of the firmware image to be programmed.                                                                                                    |

### Description

flashutil is a stand-alone program that reprograms or reports firmware version information about any flash memory on a node board or daughtercard in a Paragon system.

The system is initialized using **inituti**. Then **tftp** loads the boot node's RAM with the binary image of the firmware to be programmed, along with the executable code to actually perform the programming operation. The boot node broadcasts the codes to all other nodes over the mesh routing backplane and starts them executing. The program sends a command sequentially to each node causing it to erase and reprogram a flash EPROM or to return firmware version information. If **-a** is specified, then the update is performed serially; otherwise, all nodes are programmed in parallel.

### **FLASHUTIL** (cont.)

### FLASHUTIL (cont.)

When reprogramming EPROMs, the **flashutil** utility sends a target-selection command sequentially to each selected node. An update command is then sent to each selected node in sequence. The program on each node checks for the specified target on that node, and on any expansion boards connected to it. If the targeted flash EPROM exists, the program erases and reprograms it. If the **-a** switch is used, the reprogramming is performed serially, one node at a time. Otherwise, the reprogramming is done in parallel on all selected nodes.

flashutil begins with a menu to select which firmware to update (if no -p switch is used on the command line):

Please Select the Flash option below

1 ---> Program the GP Flash memory 2 ---> Program the MIO Flash memory 3 ---> Program the HIPPI Flash memory 4 ---> Program the MDC Flash memory 7 ---> Program the SIO Flash memory 8 ---> Program the MP Flash memory 9 ---> Program the MPFLEX Flash memory 10 ---> Program the SIOFLEX Flash memory 28 ---> Flash version report 29 ---> Display fw\_all.bin version info 30 ---> Exit flashutil no Flash programming

If a program update is selected, **flashutil** reads the binary image file and displays the version the nodes are to be updated to. **flashutil** then reads the binary configuration.

If the **-f** switch is not used, **flashutil** issues a confirmation request to prevent unintentionally resetting the attached Paragon system.

"This program will reset the attached Paragon system" "Please confirm with y/n (n): "

To cancel an update, enter either <Return> or <n>.

### NOTE

The "Display fw\_all.bin version info" selection does not result in an exit from the **flashutil** program. After the information is displayed, the menu is repeated.

### FLASHUTIL (cont.)

## FLASHUTIL (cont.)

**flashutil** initializes the nodes and MRC's in the Paragon system based on the configuration found in the binary configuration file (the default is */u/paragon/diag/SYSCONFIG.BIN*). The initialization is done using *initutil -l -p*, or *initutil -w -o -p* if the -o flag was used. If the -o flag is not used, a Level 1 mesh test is performed prior to loading the non-boot nodes. The Level 1 mesh test sequentially tests the mesh connections between the current node and each of its installed neighbors.

Rev. -004 GP node firmware (prior to GP node fab 7-011) requires the non-boot nodes to auto-boot using the NIC bootloader. The **-o** flag causes **initutil** to wait for the non-boot nodes to enter the NIC bootloader. This mode then relies on the successful broadcast of the update firmware over the mesh.

flashutil checks for the IP addresses of the boot node and the diagnostic station from the */etc/hosts* file on the diagnostics station. The DIAG\_ALIAS and PARA\_ALIAS tags need to exist before flashutil proceeds.

Once all nodes have completed their self tests (and optionally the Level 1 mesh test), the boot node loads three files from the diagnostic station via ethernet (**tftp**):

| loader     | Mesh loader.                                     |
|------------|--------------------------------------------------|
| fw_all.bin | New firmware binary image.                       |
| flash.node | Node-executable code for programming the EPROMs. |

The mesh loader program broadcasts the binary image and the node executable files to the other nodes in the system. **flashutil** then causes the mesh loader to start the node executable on the other nodes and itself. **flashutil** then presents a confirmation request (if **-f** is not used):

Warning! current Flash EPROM contents will be erased and replaced. Proceed? (yes/no)

Enter "yes" (fully spelled out) to proceed. Anything else aborts the update.

**flashutil** then sends a command to each node in sequence, causing the node to program the flash EPROM image that now resides in RAM into the target flash EPROM. **flashutil** displays a "+" for each node that is programmed, and a "-" for each node on which the specified target Flash is not found. For example, if there are five nodes in a system, with the third one including an MIO daughtercard, **flashutil** displays the following series as it goes through the nodes to reprogram MIO Flash EPROMs:

--+--

If no error message follows the "+" sign, the target flash was programmed correctly. A "-" sign indicates that the selected target was not found on that node—it does not indicate an error.

### FLASHUTIL (cont.)

### FLASHUTIL (cont.)

A system that contains GP nodes with a mix of old and new firmware (for example, when a board is placed in a system that has previously been updated) needs to be handled as if all nodes in the system contain the old firmware.

Use **flashutil** -**r** [-**q** version] [-t select] [-e] or romver to verify that all target flashes were updated. Doing this causes each node to return a checksum of the contents of the flash EPROM specified, and **flashutil** compares those checksums to ones kept in a database. All nodes that match firmware versions with checksums in the database are displayed under that version heading, while nodes that don't match any checksum are displayed under a "??" version heading. An example of this output is shown below:

```
GP FLASH
                            (expected count = #, actual count = #)
Version # found on the following nodes:
cbs-node-#
             cbs-node-#
                          cbs-node-# ...
                          cbs-node-# ...
cbs-node-#
             cbs-node-#
MIO FLASH
                             (expected count = #, actual count = #)
Version # found on the following nodes:
                          cbs-node-# ...
cbs-node-#
             cbs-node-#
cbs-node-#
             cbs-node-#
                          cbs-node-# ...
```

Note that the expected count is determined from the configuration file /w/paragon/diag/SYSCONFIG.BIN and the actual count is from the results sent to **flashutil** from the nodes. If these counts differ, SYSCONFIG.BIN or /usr/paragon/boot/DEVCONF.TXT may not reflect the actual system configuration.

### Examples

To update a single GP node:

> flashutil -s node# -p gp

To update any target at one particular node:

> flashutil -s node#

A menu prompts for a target flash to program.

To quickly update all MP node firmware:

> flashutil -p mp

To report version information for all flash EPROMs in a system:

> flashutil -r

Paragon<sup>™</sup> System Diagnostic DIAG2.0.1 Release Notes

# FLASHUTIL (cont.)

# FLASHUTIL (cont.)

To check for all MP nodes with V1.4 FLEX bits:

> flashutil -r -t mpflex -q V1.4

### Files

e 2

٤.

/u/paragon/diag/fw\_all.binBinary EPROM image/u/paragon/diag/loaderMesh bootloader/u/paragon/diag/flash.nodeNode executable

### See Also

cfgpar, initutil, mrcutil, psd, romver, rstutil

Manual Pages

4

3